Agility 2018 Hands-on Lab Guide

# Contents:

| 1 | Class | s 1: Introduction to Fraud and F5 WebSafe | 5 |
|---|-------|-------------------------------------------|---|
|   | 1.1   | Lab Network Setup                         | 5 |
|   | 1.2   | Module 1: F5 WebSafe Introduction         | 6 |

# **Class 1: Introduction to Fraud and F5 WebSafe**

Welcome to the Introduction to Fraud and F5 WebSafe Agility hands-on lab session. These labs are intended to show you the dangers of both malware and phishing, and how F5 WebSafe helps organizations with fraud detection and protection. This guide is intended to complement lecture material provided during the Introduction to Fraud session as well as a reference guide that can be referred to after the class as a basis for troubleshooting malware, phishing, and WebSafe in your own environment.

# 1.1 Lab Network Setup

In the interest of focusing as much time as possible seeing malware and phishing detection and protection in action, we have provided some resources and basic setup ahead of time. These are:

- Cloud-based lab environment complete with an infected Windows workstation, a virtual BIG-IP (VE), a virtual BIG-IQ acting as a logging node, a virtual BIG-IQ acting as a management node, and a back-end banking application running on a Linux web server.
- · The virtual BIG-IP has been pre-licensed and provisioned for WebSafe

If you wish to replicate these labs in your office you will need to perform these steps accordingly. Additional lab resources are provided as illustrated in the diagram on the next page.

To access the lab environment, you will require a web browser and Remote Desktop Protocol (RDP) client software. The web browser will be used to access the lab training portal. The RDP client will be used to connect to a Windows workstation, where you will be able to access the BIG-IP and BIG-IQ management interfaces (HTTPS, SSH).

You class instructor will provide additional lab access details.

# 1.1.1 Lab Diagram

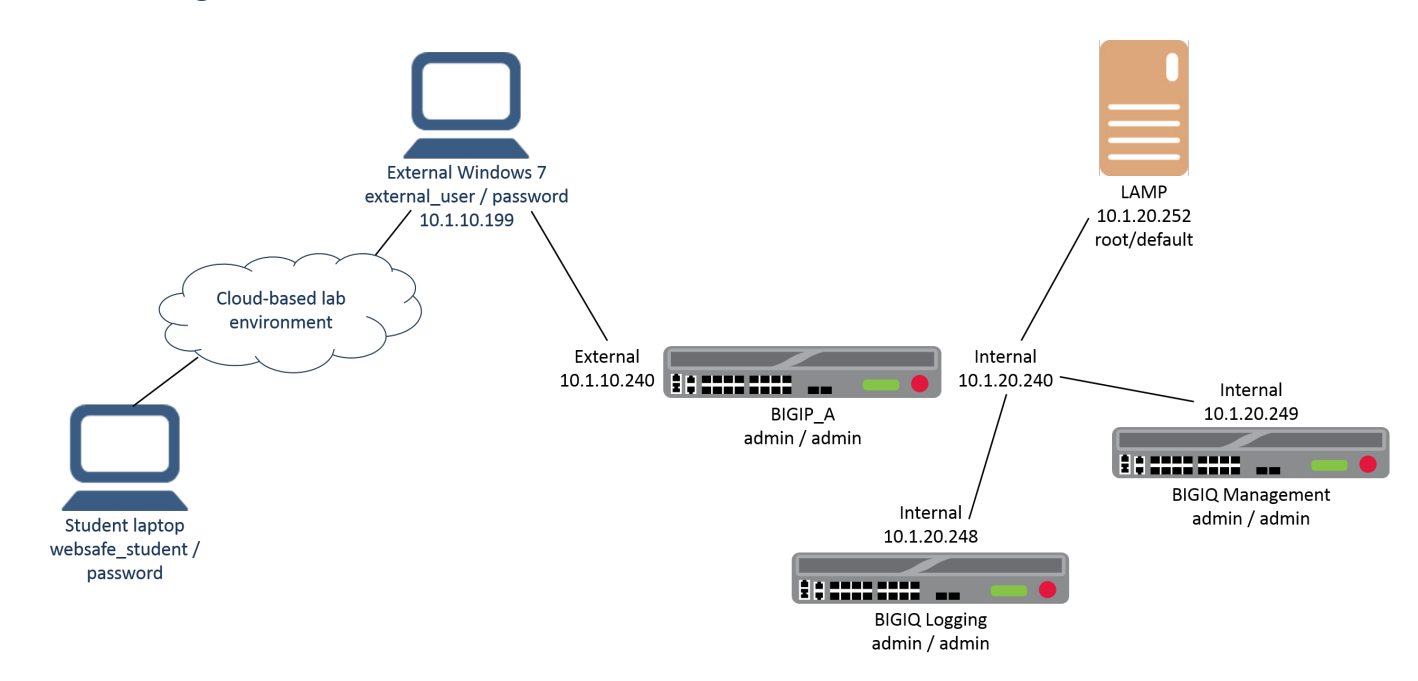

# 1.1.2 Timing for Labs

The time it takes to perform each lab varies and is mostly dependent on accurately completing steps. This can never be accurately predicted but we strived to derive an estimate among several people each having a different level of experience. Below is an estimate of how long it will take for each lab:

| LAB Name (Description)                               | Time Allocated |
|------------------------------------------------------|----------------|
| LAB 1 – Examine the Dangers of Malware and Phishing) | 25 minutes     |
| LAB 2 – Use Malware Detection)                       | 30 minutes     |
| LAB 3 – Use Phishing Detection                       | 30 minutes     |
| LAB 4 – Use Application Layer Encryption             | 30 minutes     |

# 1.2 Module 1: F5 WebSafe Introduction

## 1.2.1 Lab 1: Examine the Dangers of Malware and Phishing

In this lab, you will see how malware can manipulate web pages using the Document Object Model (DOM), and then you will see how easy it is to create a phishing web site:

#### Task 1 - Connect to Ravello and Use Chrome to Manipulate a Web Page

- 1. Use a browser to access http://IP\_address with the IP address supplied by your instructor, and log in using the username and password supplied by your instructor.
- 2. For WebSafe Training Blueprint click View.
- 3. Copy the IP address of the Windows 7 External VM, and then use RDP to access the IP address.

- 4. Log into the Windows workstation as external\_user / password.
- 5. Update the Windows time:
  - (a) Select the clock and click Change date and time settings...
  - (b) Select the Internet Time tab, and then click Change settings...
  - (c) Select time.windows.com, and then click Update now.
- 6. Open Chrome and press the F12 key, and then click the Bank bookmark.
- 7. Examine the Elements tab.

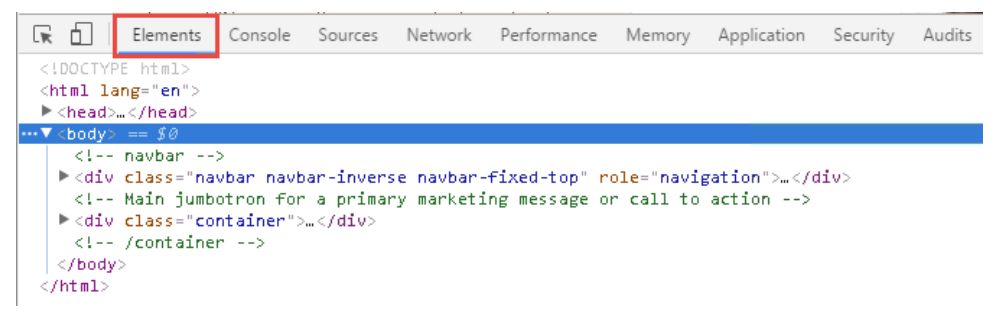

The **<html**> element is the top-level of the document object model tree. This element contains two child nodes, **<head**> and **<body>**, and the **<body>** node contains two **<div class=...>** child nodes.

- 8. Expand the second <div> node, and then expand its child <div> node.
- 9. Mouse-over the second child <div> node and examine the web page.

This element represents the Demo Bank heading and the text below it.

- 10. Expand the second child **<div>** node, then mouse over the **<h2>** element and the element and examine the web page.
- 11. Expand the <h2> node, then right-click on " Secure Online, and then select Edit text.

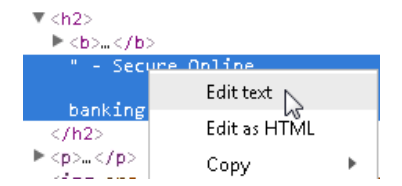

- 12. Edit the element from Secure Online to Very Insecure Online, then press the Enter key.
- 13. Examine the change to the web page.

You've just made a simple change to the web page within the browser after it was sent from the web server.

14. Copy the following text:

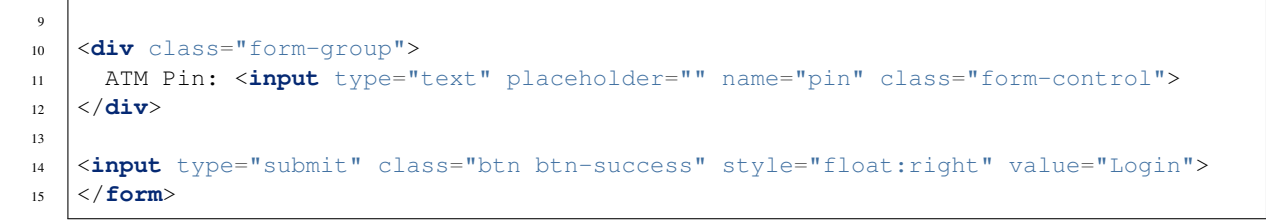

15. In the web page, right click inside the Username field and select Inspect.

16. Right-click the <form method="POST"> line, and then select Edit as HTML.

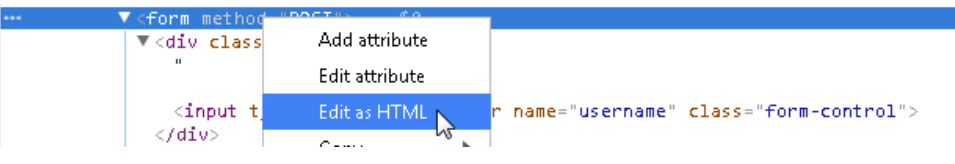

- 17. Select and delete all the text between the **<form>** opening tag and the **</form>** closing tag, then paste the text that copied to your clipboard earlier, then click outside of the **<form>** editing area and examine the web page.
- 18. Enter the following credentials but do not click Login. Username: your first name Password: P@ssw0rd! PIN: your last name
- 19. In the inspection window open the **Console** tab, and in the console, one at a time type (or copy and paste) each of the following and press **Enter**:

```
document.forms[0].username.value
document.forms[0].password.value
document.forms[0].pin.value
```

These values haven't yet been submitted and are therefore available in cleartext for form grabbing.

20. In the console, one at a time type (or copy and paste) each of the following and press Enter:

```
document.forms[0].username.value = "bob"
document.forms[0].pin.value = "smith"
```

21. Examine the web page form.

Malware can manipulate the parameter values before they are submitted.

- 22. Click the **Bank** bookmark, then click the **Demo Tools** bookmark, and from the Demo Tools click **Start Keylogger**, and then click on the **Password** field.
- 23. For Password type P@ssw0rd1 and examine the top of the Demo Tools window.

KEYS LOGGED: P@ssw0rd1

A keylogging program can capture the characters of the user's password as they're typed.

#### Task 2 - Create a Phishing Web Site

1. Open the Start menu, then right-click on Notepad and select Run as administrator, and then click Yes.

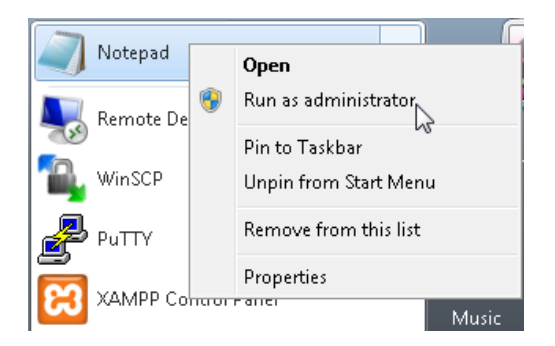

- 2. Go to File > Open, from the file types list select All Files, and then open the hosts file.
- 3. At the end of the hosts file list, add a new entry for the following, and then save and close the **hosts** file.

10.1.10.16 bank.vlab.f5demos.com

- 4. In the banking page click the **Bank** bookmark.
- 5. Right-click inside the page and select Save as.
- 6. Navigate to the desktop and open the Phishing directory.
- 7. Name the file **login.html**, ensure that **Webpage**, **Complete** is selected and click **Save**, and then close the banking page.
- 8. Open WinSCP.
- 9. Change the File protocol to SCP, for Host name type 10.1.1.252, and log in as root / default.

This is a web server that's been high jacked by a phishing hacker.

- 10. In the left panel for the Windows workstation, navigate to the desktop and open the Phishing directory.
- 11. In the right panel for the high-jacked web server, navigate to var/www/dvwa.
- 12. Select both login.html and login\_files and copy them into the dvwa directory, and then close Win-SCP.
- 13. Open an incognito window and access http://bank.vlab.f5demos.com/login.html.

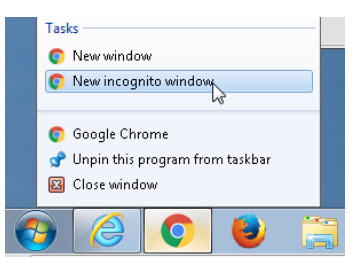

14. Enter the following credentials and click Login. Username: your first name Password: P@ssw0rd!

**Note:** Your login fails, however you have just submitted your username and password on the hacker's phishing site.

15. Close Chrome.

### Task 3 - Configure BIG-IQ for Logging

- 1. Open Chrome and click the **BIGIQ\_Mgmt** bookmark, and then log into the BIG-IQ system as **admin** / **admin**.
- 2. On the **BIG-IQ Logging > Logging Nodes** page click **Add Node**.
- 3. Use the following information, and then click Add.

| Form field        | Value       |
|-------------------|-------------|
| IP Address        | 10.1.20.248 |
| User name         | admin       |
| Password          | admin       |
| Transport Address | 10.1.20.248 |
| Transport Port    | 9300        |

It takes a couple of minutes to discover the logging node.

- 4. Once the logging node has been discovered, click **bigipqlogging.f5demo.com**, and then open the **Services** page.
- 5. For Fraud Protection Service, click Activate.
- 6. Once the activation is complete, open a new tab and click the **BIGIP\_A** bookmark, and then log into the BIG-IP system as **admin** / **admin**.
- 7. Open the **Pool List** page and ensure that the **bigiq\_logging\_pool** displays as online.

## 1.2.2 Lab 2: Use Malware Detection

In this lab, you will see how to create and configure a BIG-IP WebSafe anti-fraud profile and see how malicious activity sends alerts to the BIG-IQ logging server for viewing and analysis.

#### Task 1 - Create a WebSafe Anti-Fraud Profile

- 1. In the BIG-IP Configuration Utility, open the Security > Fraud Protection Service > Anti-Fraud Profiles page and click Create.
- 2. Use the following information, and then click Create.

| Form field       | Value                                                               |
|------------------|---------------------------------------------------------------------|
| Profile Name     | banking_fraud_profile                                               |
| Alert Identifier | D1 (you need to first click the checkbox to the right of the field) |
| Alert Pool       | bigiq_logging_pool (same note as above)                             |
| Log Publisher    | bigiq_logging_publisher (same note as above)                        |

3. Open the Virtual Server List page and click **bank\_virtual**, and then open the Security > Policies page.

| Local Traffic » Virtual Servers : Virtual Server List » bank_virtual |            |  |            |                  |  |  |
|----------------------------------------------------------------------|------------|--|------------|------------------|--|--|
| ⇔ -                                                                  | Properties |  |            | 🕶 Statistics 🛛 🔊 |  |  |
|                                                                      |            |  | Policies 👆 |                  |  |  |

4. From the Anti-Fraud Profile list select Enabled.

- 5. From the Profile list select banking\_fraud\_profile, and then click Update.
- 6. Open a new tab and press the F12 key, and then click the Bank bookmark.
- 7. In the inspection window examine the files on the Network tab.

There are five files returned from the web server to build this web page.

- 8. In the BIG-IP Configuration Utility, open the Security > Fraud Protection Service > Anti-Fraud Profiles page and click banking\_fraud\_profile.
- 9. Expand the left panel and click URL List, and then click Add.

| Secur   | ity » Fraud Protection Service : Anti-Fraud Profiles » banking_fraud_profile |
|---------|------------------------------------------------------------------------------|
| ☆ -     | Anti-Fraud Profile Properties                                                |
| R<br>Sh | Anti-Fraud Profile » General Settings                                        |

- 10. For URL Path leave Explicit selected, and type /login.php.
- 11. Expand the left panel and open the Malware Detection page.

Note that nearly all malware detection options are enabled by default.

- 12. Click Create.
- 13. In the banking tab click the **Bank** bookmark and examine the **Network** tab.

There is now a script file and additional files that were added by BIG-IP WebSafe.

#### Task 2 - View WebSafe Alerts

1. In the BIG-IQ Configuration Utility, from the main BIG-IQ menu select Fraud Protection Service.

| 🚯 BIG-IQ             | System Management × Inventory Reporting |                  |  |  |
|----------------------|-----------------------------------------|------------------|--|--|
|                      | Access                                  |                  |  |  |
| ALERTS               | ADC                                     | 5demo.com        |  |  |
| AUDIT LOG SYSLOG SER | Fraud Protection Service,               | Service Status   |  |  |
| BACKUP & RESTORE     | Network Security                        | Listener Address |  |  |

2. On on the left panel open the Malware Alerts section.

| ▼ ALERTS                            |     |  |  |
|-------------------------------------|-----|--|--|
| Uninspected URLs                    | (0) |  |  |
| Monitored URLs                      | (0) |  |  |
| <ul> <li>Phishing Alerts</li> </ul> | (0) |  |  |
| Malware Alerts                      | (0) |  |  |

No alerts have been generated yet.

- 3. In the banking tab click the Demo Tools bookmark and then click Insert Malicious Script.
- 4. For the Malicious domain field, copy and paste http://www.hackingsite.com/inject.js, and then click OK.
- 5. Log in as **bobsmith** / **P@ssw0rd1**, and then click **Logout**.

6. In the BIG-IQ Configuration Utility reload the page, then open the **Malware Alerts > External Scripts** page, and then expand the **hackingsite.com** alert.

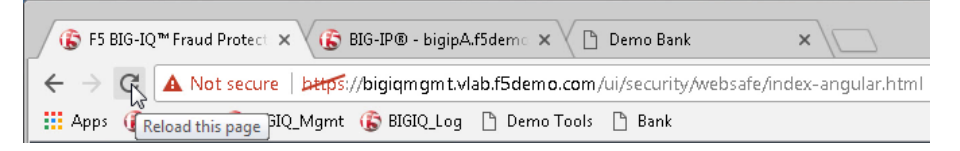

An external script has been reported with the alert type of **External Sources**. There are also additional alerts caused by the **Demo Tools** bookmark, which also makes calls to scripts from external sources.

7. Examine the **User Name** column.

The user name is presently **Unknown**.

- 8. Expand the alert section for **ajax.googleapis.com** and select the alert checkbox, and then click **Remove** and then **Delete Selected**.
- 9. Repeat the step above for the alert for s3-eu-west-1.amazonaws.com.
- 10. In the banking tab, to discover the parameter name that needs to be sent to the alert server, right-click inside the **Username** field and select **Inspect**.

| Username: "                                                                                                    |          |             |       |            |         |               |          |
|----------------------------------------------------------------------------------------------------|----------|-------------|-------|------------|---------|---------------|----------|
| <input th="" typ<=""/> <th>e="text"</th> <th>placeholder</th> <th>name=</th> <th>"username"</th> <th>class="</th> <th>form-control"</th> <th>&gt; == \$0</th> | e="text" | placeholder | name= | "username" | class=" | form-control" | > == \$0 |

The parameter name is username.

11. In the BIG-IP Configuration Utility, for the banking\_fraud\_profile, click the Anti-Fraud Profile link (see below).

| Security » Fraud Protection Service : Anti-Fraud Profiles » URL Properties |                                             |  |  |  |  |
|----------------------------------------------------------------------------|---------------------------------------------|--|--|--|--|
| URL Properties                                                             |                                             |  |  |  |  |
|                                                                            |                                             |  |  |  |  |
| URL Configuration                                                          | Anti-Fraud Profile » URL » General Settings |  |  |  |  |
| General Settings                                                           | \& J                                        |  |  |  |  |

12. From the left panel select the global **Malware Detection** option.

| Security » Fraud Protection Service : Anti-Fraud Profiles » banking_fraud_profile |                                                           |  |  |  |  |  |
|-----------------------------------------------------------------------------------|-----------------------------------------------------------|--|--|--|--|--|
| 🚓 🚽 Anti-Fraud Profile Properties                                                 |                                                           |  |  |  |  |  |
|                                                                                   |                                                           |  |  |  |  |  |
| Anti-Fraud Profile Configuration                                                  | Anti-Fraud Profile » M                                    |  |  |  |  |  |
| General Settings                                                                  | Define the malware detection opt                          |  |  |  |  |  |
| URL List                                                                          |                                                           |  |  |  |  |  |
| Malware Detection                                                                 | Search for malicious words in the HTML or JavaScript code |  |  |  |  |  |

13. For Allow URLs from these external domains, add both ajax.googleapis.com and s3-eu-west-1.amazonaws.com, and then click Save.

| Allow URLs from these external<br>domains |                                                   | Add | $\checkmark$ |
|-------------------------------------------|---------------------------------------------------|-----|--------------|
| womans                                    | ajax.googleapis.com<br>s3-eu-west-1.amazonaws.com | *   |              |

- 14. From the left panel select URL List, and then click /login.php.
- 15. From the left panel select Login Page Properties, and then select the URL is Login Page checkbox.
- 16. For Expected HTTP response status code, in the Specify field enter 302.

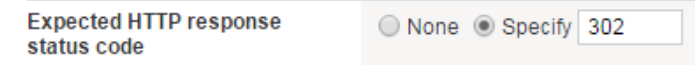

- 17. From the left panel select **Parameters**.
- 18. Create a new parameter named username, and then click Add.
- 19. Select the Identify as Username and Send in Alerts checkboxes, and then click Save.

|   | Parameter Name It | Identify as<br>Username 🗊 | Encrypt for<br>Mobile 🗊 | Encrypt | Substitute<br>Value | Obfuscate | Check Data Manipulation 🗊 | Send in Alerts | Method |   |
|---|-------------------|---------------------------|-------------------------|---------|---------------------|-----------|---------------------------|----------------|--------|---|
| ſ | username          | $\checkmark$              |                         |         |                     |           |                           | $\checkmark$   | POST   | ۲ |

- 20. In the banking tab click the **Bank** bookmark, then click the **Demo Tools** bookmark and click **Insert Malicious Script**.
- 21. For the Malicious domain field, copy and paste http://www.worsesite.com/malware.js, and then click OK.
- 22. Log in as bobsmith / P@ssw0rd1, and then click Logout.
- 23. In the BIG-IQ Configuration Utility reload the page, and then in the **Malware Alerts > External Scripts** section expand the **worsesite.com** alert.

The user name information (**bobsmith**) is now being sent to the alert server. In addition, the scripts used for the Demo Tools are no longer triggering alerts. (NOTE: If the **User Name** is still displaying as **Unknown**, wait about 30 seconds and reload the page again.)

### Task 3 - Check for Malware JavaScript Signatures

1. In the BIG-IQ Configuration Utility open the **Malware Alerts > Alert Transform Rules** page and click **tatang.Trojan**.

This signature, looking for **tatangakatanga**, was added before the exercise. Notice at the bottom of the page the alert severity is configured at **90**.

- 2. In the BIG-IP Configuration Utility, click the banking\_fraud\_profile Anti-Fraud Profile link, and then from the left panel open the global Malware Detection page.
- 3. For the Search for malicious words in the HTML or JavaScript code field, add both tatangakatanga and trojan as two separate entries to the global forbidden list, and then click Save.
- 4. Select **URL List** and click /login.php.
- 5. From the left panel select **Malware Detection** and scroll down to the **Malware JavaScript Signatures** option.

By default, words added to the global list are configured for all URLs. Notice you could ignore a globally defined JavaScript signature for a specific URL.

6. In the banking tab click the **Bank** bookmark, then click the **Demo Tools** bookmark and then click **Imitate Trojan**.

| Imitating the tatangakatanga trojan | x |
|-------------------------------------|---|
| Insert Malicious Script             |   |
| Imitate Trojan                      |   |

This imitates a trojan for tatangakatanga.

- 7. Log in as **bobsmith** / **P@ssw0rd1**, and then click **Logout**.
- 8. In the BIG-IQ Configuration Utility reload the page, and then open the **Malware Alerts > Targeted Malware** page and expand the **bobsmith** grouping.

A tatang.Trojan alert was issued. Notice the severity level of **90**. In addition, a **Symbols Found** alert was issued, due to the word **trojan** that occurred when you clicked **Imitate Trojan**.

### **Optional Task - Require Mandatory Words**

- 1. In the BIG-IP Configuration Utility, open the URL List page and click /login.php.
- 2. From the left panel select Malware Detection.
- 3. In the **Mandatory Words** section, add both **Secured** and **We will never ask you** as two separate entries to the mandatory words list, and then click **Save**.
- 4. In the banking tab click the **Bank** bookmark, then log in as **bobsmith** / **P@ssw0rd1**, and then click **Logout**.
- 5. In the BIG-IQ Configuration Utility reload the page, and then open the Validation Errors > Missing Components page, and then expand the alert.

A String(s) Are Not Visible alert was issued.

6. Click String(s) Are Not Visible and view the Alert Details.

The alert was issued due to the missing words Secured.

- 7. Click **Remove** and then **OK**, and then click **Refresh**.
- 8. In the banking tab, examine the Demo Bank page.

Demo Bank - Secure Online banking

A bank is a financial intermediary and money creator that creates money by lending money to a

The word that appears at the top of the page is actually Secure, not Secured.

- 9. In the BIG-IP Configuration Utility, select the **Secured** entry and click **Delete**, and then add a new entry for **Secure**, and then click **Save**.
- 10. In the banking tab click the **Bank** bookmark.
- 11. In the BIG-IQ Configuration Utility reload the page, and then open the **Validation Errors > Missing Components** page.

No new alerts were generated.

# 1.2.3 Lab 3: Use Phishing Detection

In this lab, you will add phishing detection to the banking application, then redo the task of adding the phishing site to the high-jacked server, and then view alerts triggered when the phishing site is accessed.

#### Task 1 - Enable Phishing Detection

- 1. Open an incognito window and access the phishing web site at http://bank.vlab.f5demos.com/login.html.
- 2. Enter the following credentials and click Login. Username: your first name Password: P@ssw0rd!
- 3. Close the phishing page.
- 4. In the BIG-IQ Configuration Utility reload the page, then open the **Phishing Alerts > Phishing** page.

There are no alerts because this page was copied before a WebSafe profile was added to the virtual server.

5. In the BIG-IP Configuration Utility, select the login.php from the URL page, and then from the left menu select Phishing Detection.

When you created the WebSafe profile, phishing detection was enabled by default.

### Task 2 - Detect Phishing of a Web Site

- 1. From the desktop open the **Phishing** directory and delete the two files you created earlier.
- 2. In the banking tab click the **Bank** bookmark, then right-click inside the page and select **Save as**.
- 3. Name the file **login.html**, ensure that **Webpage**, **Complete** is selected and that you're saving into the **Phishing** directory and click **Save**, and then close the banking tab.
- 4. Open WinSCP.
- 5. Change the File protocol to SCP, for Host name type 10.1.1.252, and log in as root / default.
- 6. In the left panel for the Windows workstation, navigate to the desktop and open the Phishing directory.
- 7. In the right panel for the web server, navigate to var/www/dvwa.
- 8. Delete the two files currently in the **dvwa** directory.
- 9. Select the new login.html and login\_files and copy them to the dvwa directory.
- 10. Open a new incognito window and access http://bank.vlab.f5demos.com/login.html.
- 11. Attempt to log in as bobsmith / P@ssw0rd1, and then close Chrome.
- 12. In the BIG-IQ Configuration Utility reload the page, then open the **Phishing Alerts > Phishing** page, and then expand the **bank.vlab.f5demos.com** alert.

A **Copied Pages** alert was generated, and in addition a **Phishing Users** alert was generated for user **bobsmith**.

13. Click Copied Pages and view the Domain and the Additional Info.

The fake domain name is **bank.vlab.f5demos.com** and the original page is **https://bank.vlab.f5demo.com/login.php**.

### Task 3 - Use JavaScript Removal Detection

- 1. In WinSCP, in the dvwa directory, right-click login.html and select Edit.
- Click on the find (binoculars) button and type <script and click Find Next several times to locate all scripts in the page.

There are three script entries added by WebSafe.

3. Select and delete everything from the first <script type="text/javascript" src=...> tag to its closing </script> tag.

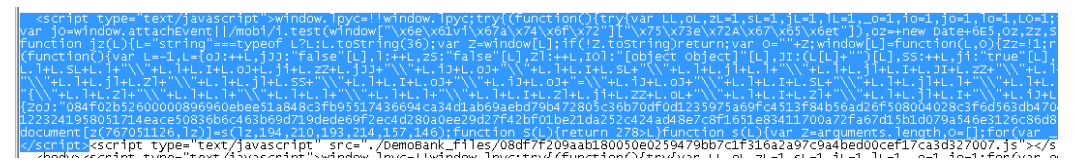

4. Select and delete everything from the next <**script type=**"**text/javascript**"> tag to its closing </**script**> tag (right before the <**style**> tag near the end of the same line).

.//ogin\_files/08df7f209aab1800bb709a7e16e1c63689c8e87e4ed412fbb92080322d45a2ad.js.download"></script><style></head>
>window.rxwx=!!window.rxwx;try{(function(){try{var ]],l],o]=1,s]=1,I]=1,\_O=1,i0=1,IO=1,SZL=1,\_ZL=1;for(var j]=0;j]<L];++j])o'
t(window["\yge\x61v1\x67a\x74\x6fyx72"]["\x75\x73e\x72A\x67\x65\x6et"]),Lg=+new Date465,00,20,\_O=setTimeout,i0=10?344;6E3;fu</pre>

- Select and delete everything from the final <script type="text/javascript"> tag to its closing </script> tag (right before the <img home= > tag).
- 6. When you're done, your code should resemble the following:

```
padding-bottom:'20px;

</style>

<style></style>

<style></style></head>

<body>kimg home="https://bank.vlab.f5demo.com/DALRL8/?id=D1&amp;c=im&amp;phg=HXie72t31zI3"

<!_- naybar -->
```

- 7. Save and close the login.html file.
- 8. Open a new incognito window and access http://bank.vlab.f5demos.com/login.html and attempt to log in as bobsmith / P@ssw0rd1, and then close Chrome.

Notice the page still displays as expected.

1. In the BIG-IQ Configuration Utility reload the page, then open the **Phishing Alerts > Advanced Phishing** page, and then expand the **bank.vlab.f5demos.com** alert.

Although the hacker removed the JavaScript, a CSS Check alert and an Image Check alert was issued.

2. Close WinSCP.

# 1.2.4 Lab 4: Use Application Layer Encryption

In this lab, you will add application layer encryption in addition to several other features that help to protect sensitive web applications.

### Task 1 - View the Application Before Enabling Application Layer Encryption

- 1. Open a new Chrome window and press the F12 key, then click the Bank bookmark.
- 2. Enter the credentials bobsmith / P@ssw0rd1 but do not click Login.
- 3. In the inspection window open the **Console** tab, and in the console, type (or copy and paste) the following and press **Enter**:

document.forms[0].password.value

This value hasn't yet been submitted and is therefore available in cleartext for form grabbing.

4. In the inspection window open the Network tab and select the Preserve log checkbox.

- 5. Log in as **bobsmith** / **P@ssw0rd1**.
- 6. In the inspection window, click the second **Login.php** entry, and then in the **Headers** tab scroll down and examine the **Form Data** section.

```
▼Form Data view source
username: bobsmith
password: P@ssw0rd1
```

Both the username and the password are in cleartext. They are both currently vulnerable to a hacker or a malware script.

- 7. Click Logout, and then right-click inside the Password field and select Inspect.
- 8. While you examine the Elements tab, for Password type P@ssw0rd1.

Encryption is not taking place in real-time, making it vulnerable to malware that grabs passwords as they're typed.

- 9. Click the **Bank** bookmark, then click the **Demo Tools** bookmark, and from the Demo Tools click **Start Keylogger**, and then click on the **Password** field.
- 10. For **Password** type **P@ssw0rd1** and examine the top of the Demo Tools window.

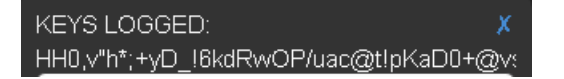

The WebSafe application layer encryption keylogging protection adds multiple random characters as the user types their password, which will render the keylogging file useless.

11. Right-click inside the **Username** field and select **Inspect**, and then examine the **name** value for this input parameter.

Username: " <input type="text" placeholder name="username" class="form-control"> == \$0

You can view the name for this parameter: **username**. You can also view the name of the password parameter. This makes it easy for the fraudsters to craft targeted malware and create mass attacks.

12. Right-click the <form method="POST"> line, and then select Edit as HTML.

The code within the form is static HTML. There are three parameters, the username and password fields and the submit button. This static HTML code makes it very easy for malware to manipulate the page and extract values typed by the victim.

13. Close the Demo Bank page.

#### Task 2 - Enable Application Layer Encryption

1. In the BIG-IP Configuration Utility, from the left menu panel select Application Layer Encryption.

Notice that most options are currently selected.

1. From the left panel select Parameters, and for the username parameter select the Encrypt checkbox.

- 2. Create a new parameter named password, and then click Add.
- 3. For the **password** parameter select the **Encrypt** and the **Substitute Value** checkboxes, and then click **Save**.

|  |                              |                         |                          | Applicat     | tion Layer Er         | Automatic Transactions |                               |                   |
|--|------------------------------|-------------------------|--------------------------|--------------|-----------------------|------------------------|-------------------------------|-------------------|
|  | Parameter<br>Name <b>↓</b> † | Identify as<br>Username | Encrypt<br>for<br>Mobile | Encrypt      | Substitute<br>Value 🗊 | Obfuscate              | Check<br>Data<br>Manipulation | Send<br>in Alerts |
|  | password                     |                         |                          | $\checkmark$ | $\checkmark$          |                        |                               |                   |
|  | username                     | $\checkmark$            |                          | $\checkmark$ |                       |                        |                               | $\checkmark$      |

### Task 3 - View the Application After Enabling Application Layer Encryption

- 1. Open a new incognito window and press the F12 key, then click the Bank bookmark.
- 2. Enter the credentials bobsmith / P@ssw0rd1 but do not click Login.
- 3. In the inspection window open the **Console** tab, and in the console, type (or copy and paste) the following and press **Enter**:

document.forms[0].password.value;

The password value has been masked prior to the user submitting the web form. If the hacker thinks that this user's password is **A@aaa1aa1** they may attempt to log in as the victim.

- 4. Change the password BY TYPING A@aaa1aa1 and click Login.
- 5. In the BIG-IQ Configuration Utility reload the page, then open the **Suspicious Logins > Stolen Cre**dentials page, and then expand the alert.

A Stolen Credentials alert was issued.

- 6. In the banking page, right-click inside the **Password** field and select **Inspect**.
- 7. While you examine the **Elements** tab, for **Password** type **P@ssw0rd1**.

```
Password: "

input type='password' placeholder class= form-control'> == $0

input type='hidden' name='__password' value=
"08f764c1340118002096f4940a18c328886a91f304e283272df8484913ab936f1fb99c1b86a546d3df0011ef6b543e425c7486946
f1087e518b3af89b2de190ea2a97494bedab31943c7cf133a2a1d8cb3d1677b56b987f18a81de62ffe7bae6811e061b3167176141"
>
```

Encryption for the password field is taking place in real-time, as you type.

- 8. In the inspection window open the Network page and select the Preserve log checkbox.
- 9. Log in as **bobsmith** / **P@ssw0rd1**.
- 10. In the inspection window click the second **Login.php** entry, and then in the **Headers** tab scroll down and examine the **Form Data** section.

Both the username and password parameter values are now encrypted after submitting the form.

### Task 4 - Add Parameter and Form Obfuscation

- 1. In the BIG-IP Configuration Utility, from the left panel select **Application Layer Encryption**.
- 2. Select the Add Decoy Inputs checkbox.
- 3. Select **Parameters**, and for both the **username** and **password** parameters select the **Obfuscate** checkboxes, and then click **Save**.
- 4. In the banking page click Logout, and then click the Bank bookmark.

- 5. Right-click inside the **Username** field and select **Inspect**.
- 6. Examine the **name** value for this input parameter.

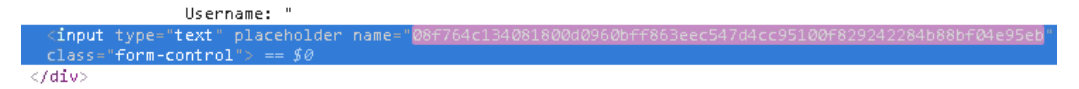

The name of the username parameter is now obfuscated. In addition, the obfuscated value changes every few seconds.

7. Examine the values between the <form method="POST"> line and the </form> line.

WebSafe adds and removes decoy input fields in the HTML source code dynamically, making it virtually impossible for a fraudster to manipulate the form and/or steal data from it.

- 8. In the inspection window select the **Network** page, and then select the **Preserve log** checkbox.
- 9. Log in as **bobsmith** / **P@ssw0rd1**.

The successful login shows that the HTML obfuscation works transparently and does not affect the user experience.

10. In the inspection window click the newest **Login.php** entry, and then in the **Headers** tab scroll down and examine the **Form Data** section.

There is no longer any mention of the username or password parameters, and it now appears that there are several other parameters on the page.

That concludes the hands-on exercises for the Introduction to Fraud and BIG-IP WebSafe lab session.